## Podešavanje Internet Explorer 11

Kliknuti na Alati – Tools ikonu

## Izabrati Internetske moućnosti

|                                                                                       | -                                         |         | 1                                                                       |
|---------------------------------------------------------------------------------------|-------------------------------------------|---------|-------------------------------------------------------------------------|
| 🗇 🕘 🥌 http://localhost/dom/prijava/default.asp 🔹 🖒                                    | Pretraživanje ,O +                        | 6 2 2 9 | Internetske mogucnosti f X                                              |
| S fin@net × 🗋                                                                         | Ispis                                     | 7       | Onćanite Siguros Privatnost Sadržaj Vaza Programi Dodatno               |
| 🙀 🕘 Finansing 🔯 Drava local 🔯 Drava LOG 🔯 eTREZOR.LAN 🔯 eTREZOR.SMS 🕘 Fin@Net 🧮 FINGT | Datoteka                                  | >       | opecinito sumation subject integratin booldito                          |
| Podest                                                                                | Zumiraj (95%)                             |         | $\sim$                                                                  |
|                                                                                       | sigumost                                  | ^ ^     | Odaberite zonu da biste pregledali ili promijenili sigurnosne postavke. |
|                                                                                       | Dodavanje web-mjesta u prikaz aplikacija  |         |                                                                         |
|                                                                                       | Prikazi preuzimanja<br>Unravljaj dodarima | Cm+)    |                                                                         |
|                                                                                       | F12 razvojni alati                        |         | internet Pouzdana Ogranicena                                            |
|                                                                                       | ldi na prikvačena web-mjesta              |         | Lokalni intranet                                                        |
|                                                                                       | Postavke prikaza za kompatibilnost        |         | Ovo je zopa za sva web-mjesta koja se     Mjesta                        |
|                                                                                       | Internetske mogućnosti                    |         | nalaze na intranetu.                                                    |
|                                                                                       | O pregledniku Internet Explorer           |         |                                                                         |
|                                                                                       |                                           |         | Particular statements                                                   |
|                                                                                       |                                           |         | Kazina sigurnosti za ovu zonu                                           |
|                                                                                       |                                           |         |                                                                         |
|                                                                                       |                                           |         | Prilagodeno<br>Brilagodeno postaviro                                    |
|                                                                                       |                                           |         | – Za promjenu postavki kliknite Prilagođena razina.                     |
|                                                                                       |                                           |         | – Za korištenje zadanih postavki kliknite Zadana razina.                |
|                                                                                       |                                           |         |                                                                         |
|                                                                                       |                                           |         | 🗂 Omogući zaštićeni pačin (potrebno je ponovno pokrenuti Internet       |
|                                                                                       |                                           |         | Lexplorer)                                                              |
|                                                                                       |                                           |         | Prilagođena razina Zadana razina                                        |
|                                                                                       |                                           |         |                                                                         |
|                                                                                       |                                           |         | Vrati sve zone na zadanu razinu                                         |
|                                                                                       |                                           |         |                                                                         |
|                                                                                       |                                           |         |                                                                         |
|                                                                                       |                                           |         | U redu Odustani Primijeni                                               |
|                                                                                       |                                           |         |                                                                         |

Nakon toga klikunuti na Sigurnost – Security, pa odabrati Lokani intranet, Mjesta

|                                                                                                    | Lokalni intranet >                                                                                                    |
|----------------------------------------------------------------------------------------------------|----------------------------------------------------------------------------------------------------|
|                                                                                                    | Web-mjesta možete dodavati ovoj zoni i uklanjati ih iz nje. Sva<br>će web-mjesta u zoni koristiti sigurnosne postavke za tu zonu.        |
| okalni intranet X                                                                                                    | Dodaj ovo web-mjesto zoni:                                                                                                    |
| Koristite donje postavke da biste odredili koja su web-mjesta<br>uključena u zonu lokalnog intraneta.                                                                                   | www.finansing.ht Dodaj                                                                                                    |
| <ul> <li>☐ Automatski otkrij intranetsku mrežu</li> <li>☑ Sva lokalna (intranet) mjesta koja nisu u drugim zonama</li> <li>☑ Sva web-mjesta koja zaobilaze proxy poslužitelj</li> </ul> | http://*.slingfive.com     Ukloni       http://local.fingers.lan     http://localhost       http://localhost     http://www.finansing.hr |
| Uključi sve mrežne putove (UNC)                                                                                                    | Traži ovjeru poslužitelja (https:) za sva mjesta u ovoj zoni                                                                             |

Kliknuti na Dodatno, upisati <u>www.finansng.hr</u>, Dodaj i Zatvori.

Nakon toga web stranice bi trebale raditi.

I dalje stranice moraju imati uključenu kompatibilnost:

| Postavke prikaza za kompatibilnost                                | ×                                |
|-------------------------------------------------------------------|----------------------------------|
| Promjena postavki prikaza kompatibilnost                          | I                                |
| Dodaj ovo web-mjesto:                                             |                                  |
| 1                                                                 | Dodaj                            |
| Web-mjesta koja ste dodali u prikaz za kompatibilr                | nost:                            |
| drava-international.eu<br>finansing.hr                            | Ukloni                           |
| fingers.lan                                                       |                                  |
| localhost                                                         |                                  |
|                                                                   |                                  |
|                                                                   |                                  |
|                                                                   |                                  |
| Prikaži intranetska miesta u prikazu za kompati                   | bilnost                          |
| Koristi Microsoftove popise za kompatibilnost                     |                                  |
| Dodatno se informirajte pomoću <u>izjave o zaštit</u><br>Explorer | <u>i privatnosti za Internet</u> |
|                                                                   | Zahuari                          |
|                                                                   | Zatvori                          |